# Изменение стоимости товара в инсталляции

## 1. Войти в инсталляцию

#### 2. Открыть раздел «Товары»

| Говары 🔥                          |           |                      |                       |         |                                 |              |                          |                 |
|-----------------------------------|-----------|----------------------|-----------------------|---------|---------------------------------|--------------|--------------------------|-----------------|
|                                   |           |                      |                       |         |                                 |              | 9. Помек                 |                 |
| 6                                 |           |                      |                       |         |                                 |              | ~ Поиск.                 |                 |
| азвание                           | Категория | Название организации | Временные ограничения | Налог   | Приоритет списания на турникете | Базовая цена | Разрешить возврат товара | Предмет расчета |
|                                   |           |                      |                       |         |                                 |              |                          |                 |
| ілет на аттракцион "Башня падения | Билеты    | Парк Маяковского     | Один день             | Без НДС | 0                               | 150          |                          |                 |
| онусы                             |           | Парк Маяковского     |                       | Без НДС | 0                               |              |                          |                 |
| епозит                            |           | Парк Маяковского     |                       | Без НДС | 0                               |              |                          |                 |
| арта клиента                      |           | Парк Маяковского     |                       | Без НДС | 0                               | 50           | $\checkmark$             |                 |
| рокат коньков                     | Инвентарь | Парк Маяковского     | Один день             | Без НДС | 0                               |              |                          |                 |
| R код                             |           | Парк Маяковского     |                       | Без НДС | 0                               | 0            |                          |                 |
| илет на прокат сноубордов         | Билеты    | Парк Маяковского     | Один день             | Без НДС | 0                               | 85           |                          |                 |
| илет на вход в сноупарк           | Билеты    | Парк Маяковского     | 5 мин                 | Без НДС | 0                               | 150          | $\checkmark$             |                 |
| илет на прокат велосипедов        | Билеты    | Парк Маяковского     | Один день             | Без НДС | 0                               |              |                          |                 |
| илет на прокат роликов            |           | Парк Маяковского     | Один день             | Без НДС | 0                               | 270          | $\checkmark$             |                 |
| билет для платной зоны            |           | Парк Маяковского     | Один день             | Без НДС | 0                               | 10           |                          |                 |
| сего: 12 записей                  |           |                      |                       |         |                                 |              |                          |                 |
|                                   |           |                      |                       |         |                                 |              |                          |                 |
| 🛛 Обновление                      | + 0       | Создать              | 🖍 Редактировать       |         | 📋 Удалить                       |              |                          |                 |

## 3. Дважды кликнуть на нужный товар из списка

4. В карточке товара в поле «Базовая цена» установить / изменить сумму

| Товары 🔥                             |                                                     |     |  |  |  |  |  |  |
|--------------------------------------|-----------------------------------------------------|-----|--|--|--|--|--|--|
| Название *                           | Билет на прокат велосипедов                         |     |  |  |  |  |  |  |
| Организация *                        | Парк Маяковского                                    |     |  |  |  |  |  |  |
| Тип товара *                         | Билет                                               |     |  |  |  |  |  |  |
| Налог *                              | 5es HДC                                             | ⊗ - |  |  |  |  |  |  |
| Приоритет списания на<br>турникете * | 0                                                   | ⊗ ‡ |  |  |  |  |  |  |
| Задержка прохода на турникете *      | 0                                                   | ⊗ ‡ |  |  |  |  |  |  |
| Тип пересчета при возврате *         | Her                                                 | ⊗ - |  |  |  |  |  |  |
| Категория товаров                    | Билеты                                              | •   |  |  |  |  |  |  |
| Временное ограничение *              | Один день                                           | •   |  |  |  |  |  |  |
| Категория клиентов                   | Категория клиентов                                  | •   |  |  |  |  |  |  |
| Базовая цена                         | Базовая цена                                        | \$  |  |  |  |  |  |  |
| Базовое количество *                 | 1                                                   | ⊗ ‡ |  |  |  |  |  |  |
| Разрешить возврат товара             |                                                     |     |  |  |  |  |  |  |
| Проверять последний проход           |                                                     |     |  |  |  |  |  |  |
| С Обновление                         | ✓ Сохранить Өтмена Настройки пакета Связанные счета |     |  |  |  |  |  |  |

- 5. Нажать на кнопку «Сохранить»
  - ВАЖНО! Чтобы данные подгрузились в ЛаймКасса, её нужно перезагрузить.

## public, article, doc, admin

Last update: 11:53 public:doc:admin:izmenenie\_stoimosti\_tovara\_v\_installjacii https://wiki.lime-it.ru/doku.php/public/doc/admin/izmenenie\_stoimosti\_tovara\_v\_installjacii 20/02/2023

From: https://wiki.lime-it.ru/ -

Permanent link: https://wiki.lime-it.ru/doku.php/public/doc/admin/izmenenie\_stoimosti\_tovara\_v\_installjacii

Last update: 11:53 20/02/2023

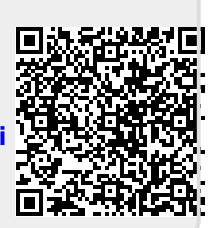